# 涂师傅微信聊天记录恢复

# 软件使用文档

## 1. 两大功能

软件可以通过以下两大功能,找回 IOS 设备中各种原因丢失的微信聊天记录,并可通过 找回已经删除的好友微信号,重新加回已经删除的好友。

功能一,"通过手机备份恢复"(绿色按钮),该功能支持,

1、从曾经"连接苹果手机恢复"扫描过的记录恢复;

2、从 iTunes 备份中恢复或者从第三方手机助手(如爱思助手)备份中恢复。

功能二, "连接苹果手机恢复"(橙色按钮),该功能支持直接扫描 IOS 设备进行聊天记录恢复。

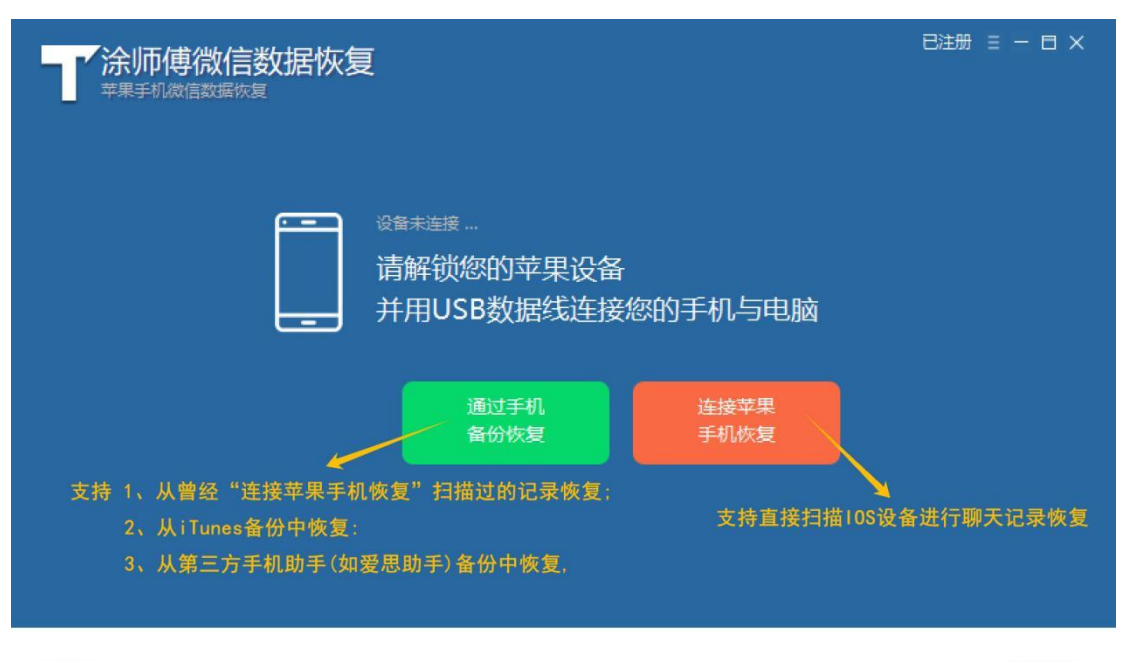

当前版本3054.5.23.157

未检测到手机

## 2. 连接苹果手机恢复(橙色按钮)

#### 2.1 开启飞行模式

任何时候开启飞行模式(同时保持移动网络关闭)都可以提高恢复的成功率,这是因为 聊天记录删除,只是在数据库中做了一个标记,在没有被覆盖前,都有机会将其恢复,如果 继续使用微信并接收新的消息,会有概率将删除的聊天记录覆盖,被覆盖部分就无法恢复了。

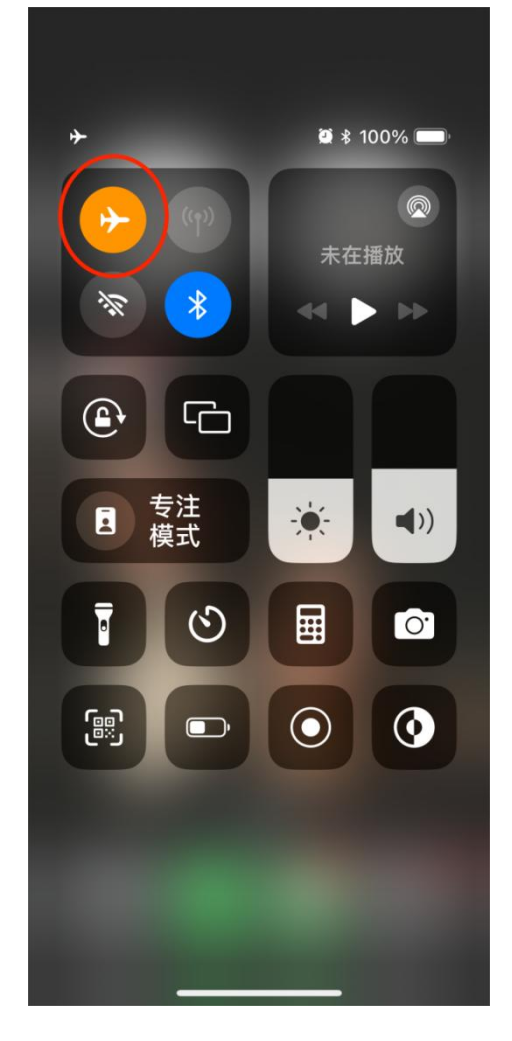

#### 2.2 关闭微信访问网络功能

如果不方便开启飞行模式,也可以阻断微信 App 访问网络,具体操作方法为,手机端 打开"设置",下拉菜单,找到微信 APP 进入关闭三项:本地网络、后台 APP 刷新、无线 数据,这样微信就不能收到新消息而导致覆盖删除的聊天记录了。本方法和 2.1 只需要做一 个。

#### 2.3 数据线(即充电线)连接 IOS 设备至电脑

将苹果手机通过数据线连接至 Windows 电脑,注意只能是 Windows 电脑,苹果电脑不可以。

#### 2.4 免费下载安装本软件

软件免费下载地址: http://www.tushifu.com/wechat\_recovery.html

注意是 http 不是 https, 下载软件时, 注意要把以上地址填入浏览器的地址栏(如下图所示)。

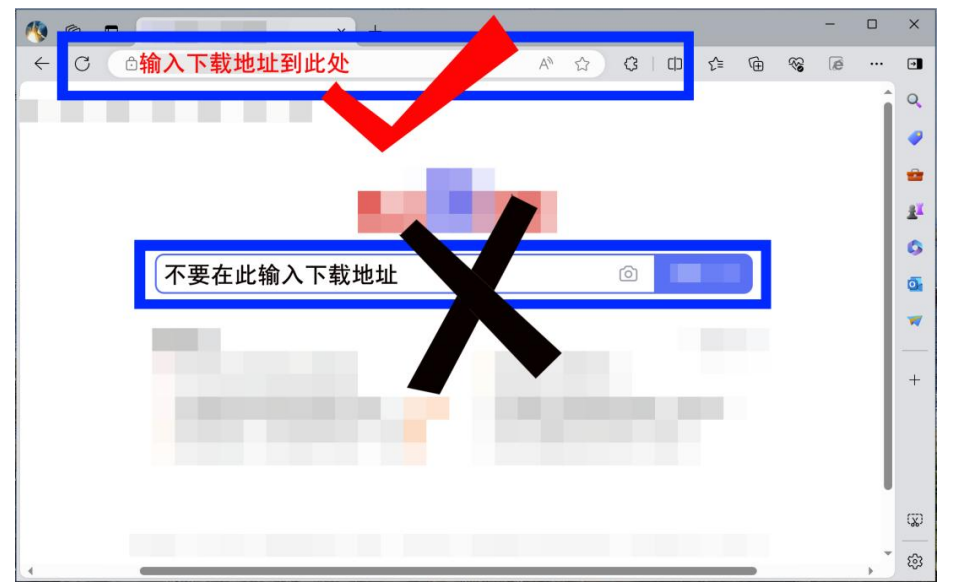

下载完成点击"打开",按提示进行安装。

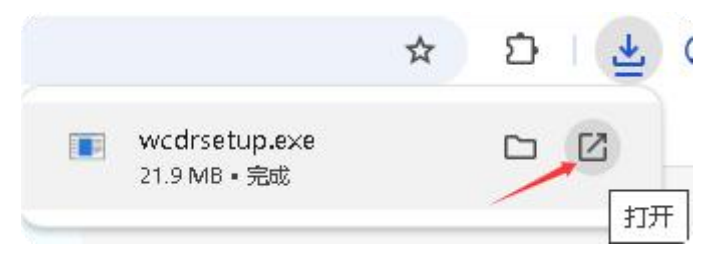

## 2.5 点击"连接苹果手机恢复"

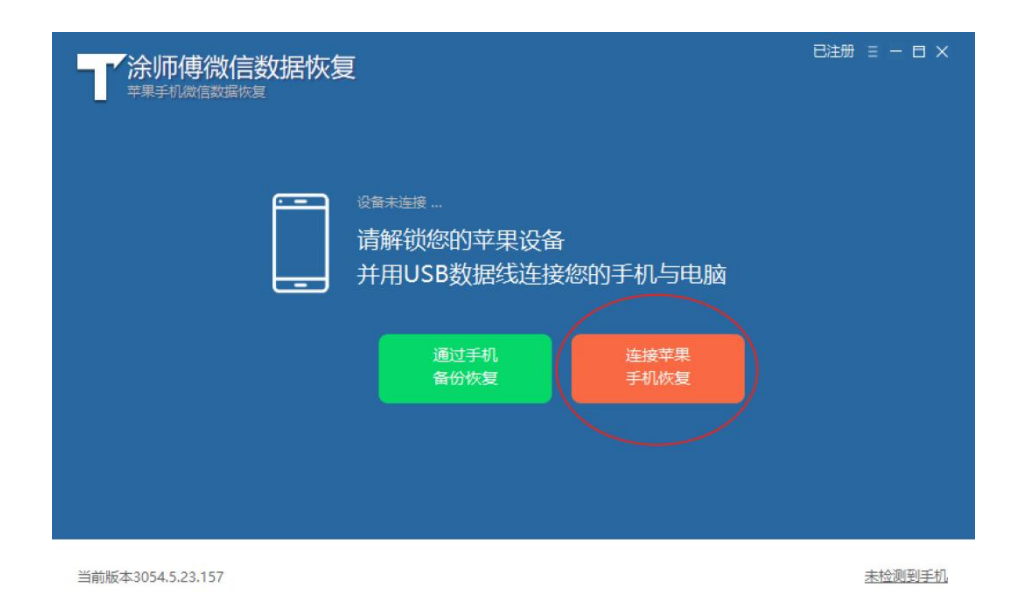

#### 2.6 安装 IOS 驱动

第一次手机连接电脑,会提示安装 IOS 驱动,按照提示操作即可。

| <b>二 涂师傅微</b><br>苹果手机微信数 |                        |   | 注册 Ξ − □ × |
|--------------------------|------------------------|---|------------|
|                          | IOS驱动程序安装中 请勿关闭窗口      | × |            |
|                          | 正在舉你安装连接ios所需驱动 77.85% |   |            |
|                          |                        |   |            |
|                          |                        |   |            |
| 当前版本3054.5.22.155        |                        |   | 未检测到手机     |

## 2.7 拔插一次手机

按照提示拔插一次手机后,点击确定按钮。

| <b>一 涂师傅微</b>     | 信数据恢复<br><sup>國恢复</sup> | 注册 Ξ − 日 × |
|-------------------|-------------------------|------------|
|                   | × ✔ IOS驱动程序安装成功         |            |
|                   | 请拔插USB数据线重新连接设备         |            |
|                   |                         |            |
|                   | 确定                      |            |
| 当前版本3054.5.22.155 |                         | 未检测到手机     |

#### 2.8 手机端务必选择"信任"

第一次连接手机,安装完成 IOS 驱动按照提示拔插一次手机后,手机端此时会弹出"信 任"提示框(连接电脑后,请耐心等待 2-3 分钟,如果不能弹出"信任"提示框,应该首先 考虑是线的问题,应尽量选择原装线进行聊天记录恢复),有时候可能会提示输入开屏密码 进行验证。

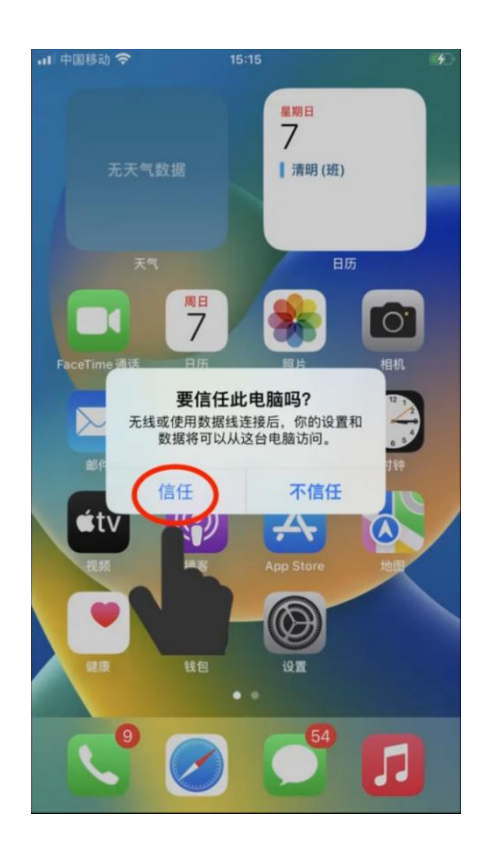

### 2.9 开始扫描聊天记录

此时,主界面的连接状态已经变为"设备已连接",点击"连接苹果手机恢复"按钮, 开始扫描聊天记录。

| → 涂师傅微信数据恢复<br><sup>苹果手机微信数据恢复</sup> | 注册 Ξ − 日 × |
|--------------------------------------|------------|
|                                      |            |
| 当前版本3054.5.22.155                    |            |

扫描聊天记录过程如下图所示,数据量大的时候,时间会比较长(通常需要 1-5 小时), 需要耐心等待。

| 次信聊天记录扫描分析中  金刚到设备中微信聊天记录数据较多,扫描时间预估较长,请您耐心等待    文留数据扫描中    24の次    54.07%    日描过程中不影响原有数据    2時式程中VSB数据线器保持连接   日描过程中ia不要运行Tunes和其他手机助下关软件   違议计算机电源选项中 "使计算机进入睡眠状态"选择"从不" | <b>於师傅微信数据恢复</b> |                                                                                                    | 注册 Ξ − 日 ×       |
|----------------------------------------------------------------------------------------------------|------------------|----------------------------------------------------------------------------------------------------|------------------|
| 设备数据扫描中 54.07%<br>扫描过程中不影响原有数据<br>建议开启飞行模式并关闭微信,防止数据被覆盖<br>扫描过程中证AB数据线请保持连接<br>扫描过程中请不要运行iTunes和其他手机助飞类软件<br>建议计算机电源选项中"使计算机进入睡眠状态"选择"从不"                                   | 微信聊天记录扫描的        | 分析中<br>较多,扫描时间预估较长,请您耐心等待                                                                                                    |                  |
|                                                                                                    |                  | 设备数据扫描中<br>扫描过程中不影响原有数据<br>建议开启飞行模式并关闭微信,防止数据被覆盖<br>扫描过程中USB数据线请保持连接<br>扫描过程中请不要运行iTunes和其他手机助长类软件<br>建议计算机电源选项中"使计算机进入睡眠状态"选择 | 54.07%<br>i "从不" |

扫描完成,就可以免费看到聊天记录预览了,此时可以通过预览判断是否扫描到了自己 需要恢复的聊天记录,扫描到了需要恢复的聊天记录再往下操作。未注册版本部分文字内容 会用"\*"号代替,注册后会显示全部文字聊天内容。

| 涂师傅微信数据恢复<br><sup>苹果手机微信数据恢复</sup>                                            | 注册 目 - 日 ×                                                                |
|-------------------------------------------------------------------------------|---------------------------------------------------------------------------|
| 聊天记录扫描结果(未注册版本用*号替代部分记录,                                                      | 近期删除的记录有可能在正常聊天记录中显示)                                                     |
| ○ ○ ○ ○ ○ ○ ○ ○ ○ ○ ○ ○ ○ ○ ○ ○ ○                                             | 2024年05月22日 10:15<br><b>昨天我去接娃,差点************************************</b> |
| ○ 订阅号 24/5/21<br>luckincoffee號幸 6会                                            |                                                                           |
| <ul> <li>○ 小米 24/5/20<br/>(图片消息) 76条</li> <li>○ SetPointer 24/5/20</li> </ul> | ● 金米宝宝 ◎<br>復進吗?【號*****                                                   |
| [推送消息] 72条                                                                    | 2024年05月22日 10:19                                                         |
| 显示全部 显示已删除                                                                    | <b>≪</b> ◀ 1/1页 ▶▶ 到第1页 通定                                                |
| ○ 全选 已选0条, 共1040条信息                                                           | 返回开始恢复                                                                    |

## 2.10 注册

获取注册码后,即可进行软件注册,点击主界面"注册"按钮,在注册界面填入注册码, 并点击"立即注册"后完成注册,软件注册后则有权限进行聊天记录恢复。

| 一 涂师俱<br><sup>苹果手机微</sup> | 導微信数据恢复<br><sub>循数据恢复</sub>                         |                   |   | ⊞ = = = ×                                |
|---------------------------|-----------------------------------------------------|-------------------|---|------------------------------------------|
| 聊天记录扫描结果(:                | 注册后即可进行数据恢复及数据查看                                    | 代理设置              | × |                                          |
|                           | 需恢复数据, 请输入注册码。<br>注册码:<br>未注册用户只能扫描数据, 注册后即可进行恢复及数据 | 立即注册<br>译看:请支持正版! |   | 世* ● ● ● ● ● ● ● ● ● ● ● ● ● ● ● ● ● ● ● |
| ○全选 已选0条,                 | 共1040条信息                                            | 返回                | Ŧ | F始恢复                                     |

## 2.11 恢复聊天记录

选中好友,点击"开始恢复"按钮。

| <sup>交界手机微信数据恢复</sup>                   |                                         |                                          |
|-----------------------------------------|-----------------------------------------|------------------------------------------|
| 聊天记录扫描结果(近期删除的记录有可能在正常聊                 | 天记录中显示)                                 |                                          |
| P ● ● ● ● ● ● ● ● ● ● ● ● ● ● ● ● ● ● ● |                                         |                                          |
|                                         |                                         | 2024年05月22日 10:19                        |
| 6 腾讯新闻 24/5/22<br>冯绍峰携儿子罕见 45条          |                                         | 不难,各种粗心,小数点那个点写的太淡了,<br>老师说看不清扣分我能理解,也该扣 |
| 〇 订阅号 24/5/21<br>luckincoffee珠幸 6条      |                                         |                                          |
| ○ → 小米 24/5/20                          |                                         | 但是有一下5月起,老师成不够55, 世纪方[<br>捂脸][捂脸][捂脸]    |
| [图片消息] 76条                              |                                         |                                          |
| ○ SetPointer 24/5/20<br>(進送消息) 72条      | ● ● 米宝宝 ◎<br>好吧,那老师是评判官,<br>醒娃以后杜绝粗心,被打 | ■<br>那就没法子,只能提<br>□分太冤枉                  |
| 显示全部显示已删除                               |                                         | <b>≪</b> ◀ 1/1页 ▶ ▶ 到第1页 <u>确定</u>       |
| ○ 全选 已选53条, 共1040条信息                    |                                         | 返回开始恢复                                   |

弹出对话框会弹出恢复路径提示,可默认或者重新选择路径,点击"确定"按钮后,开 始恢复聊天记录。

| <b>涂师傅微信数</b><br>苹果手机微信数遍恢复    | <b>女据恢复</b>            |    | 已注册 Ξ − 日 ×     |
|--------------------------------|------------------------|----|-----------------|
| 聊天记录扫描结果(近期删除的)                | 3.录有可能在正常聊天记录中显示)      |    | 1               |
| P                              | 1 数据恢复到以下路径            | ×  |                 |
|                                | 数据恢复到以下路径或点击浏览按钮重新选择路径 |    | 京写的太淡了,<br>Di家扣 |
|                                | C:\ya\                 | 浏览 |                 |
| lucki                          |                        |    | 够巧,也扣分[         |
| ○ <mark>了了</mark> 小米<br>[图片    |                        |    |                 |
| ○ <mark>● SetP</mark> i<br>]推送 | 取消                     | 确实 |                 |
| 显示全部显示已                        | 删除                     |    | 页▶▶到第1页 强定      |
| ○全选 已选53条, 共1040条              | 信息                     | 返回 | 开始恢复            |

恢复完成如下图所示,

| <b>涂师傅微信</b><br><sup>苹果手机微信数据恢复</sup>    | 数据恢复                             |                | 已注册 Ξ − □ ×    |
|------------------------------------------|----------------------------------|----------------|----------------|
| 聊天记录扫描结果(近期删除的                           | 记录有可能在正常聊天记录中显示)                 |                | ĩ              |
| 🔛 • 😻 💏                                  | ✓ 数据恢复完成                         | ×              |                |
| の「開き」の「「「「「」」の「「「」」の「「」」の「「」」の「「」」の「「」」の | 数据恢复完成                           |                | 京写的太淡了,<br>3该扣 |
| 〇 订阅<br>lucki                            | 数据恢复完成后电脑存放位置链接如下:<br>C:\ya\毛孩子\ |                | 等巧,也扣分(        |
|                                          |                                  |                |                |
| ○ 【》 SetPi<br>[推送                        |                                  |                |                |
| 显示全部 显示日                                 | 己删除                              | <b>4 1</b> /1〕 | (▼▶▶到第1 页 确定   |
| ○全选 已选53条,共1040条                         | た信息                              | 返回             | 开始恢复           |

点击上图中"打开位置"按钮,将打开恢复文件所在文件夹(如下图所示)。

| ★ 快速访问 ★ 快速访问 ● 日本記載 ************************************                                                                                                    |                                         | > Windows (C) > va > 王玹子 > @    |                                                                          | ~ 71 | 在 命命来空空态 市理委      | 0  |
|----------------------------------------------------------------------------------------------------|-----------------------------------------|---------------------------------|--------------------------------------------------------------------------|------|-------------------|----|
| <ul> <li>◆ 快速访问</li> <li>● 公存//&gt;         ● 名称         ● 彼信期件         ● 2024/5/23 22:08         文件夹         ● 2024/5/23 22:08         ● 以中美         ● ○のeDrive - Personal         ● 少世: Microsoft Edge HTML Document<br/>大小: 35.7 K8<br/>修改日期: 2024/5/23 22:08         Microsoft Edge HT         ● 受出: Microsoft Edge HTML Document<br/>大小: 35.7 K8         ● 「1000000000000000000000000000000000000</li></ul>                                                                                                    |                                         | / Willdows (c.) / ya / Ejzj / w | WALLO /                                                                  | * 0  | 11 资资不主主义 中技系     | ~  |
| WPS元盘     WPS元金     WPS元金     WPS元金     WPS元金     windsafe     ConeDrive - Personal     wb电脑     3D 对象     Doektop     Pictures_     微微频     文地     文地     文地     Software     ConeDrive - Personal     wb电脑     Software     Software | ★快速访问                                   |                                 | 修改日期                                                                     |      | 类型                | 大小 |
| <ul> <li>WPS云窟</li> <li>2024/5/23 22:08</li> <li>Microsoft Edge HT</li> <li>受型: Microsoft Edge HTML Document<br/>大い: 35,7 K8<br/>修改日時: 2024/5/23 22:08</li> <li>新加線</li> <li>3D 対象</li> <li>Desktop</li> <li>Pictures_<br/><ul> <li>初频</li> <li>文档</li> <li>下乾</li> <li>下乾</li> <li>首东</li> <li>Windows (C:)</li> <li>二作(D:)</li> <li>新加塔 (F:)</li> <li>赤地磁盘 (G:)</li> <li>本地磁盘 (G:)</li> <li>本地磁盘 (H:)</li> <li>Microsoft Edge HTML Document<br/><ul> <li>中国</li> </ul> </li> </ul> <li>Windows (C:)</li> <li>二作(D:)</li> <li>新加塔 (F:)</li> <li>- 本地磁盘 (G:)</li> <li>- 本地磁盘 (H:)</li> </li></ul>                                                                                                    |                                         | 🧵 微信附件                          | 2024/5/23 22:08                                                          |      | 文件夹               |    |
| *** Windows (C:)     ***     ***     ***     ***     ***     ***     ***     ***     ***     ***     ***     ***     ***     ***     ***     ***     ***     ***     ***     ***     ***     ***     ***     ***     ***     ***     ***     ***     ***     ***     ***     ***     ***     ***     ***     ***     ***     ***     ***     ***     ***     ***     ***     ***     ***     ***     ***     ***     ***     ***     ***     ***     ***     ***     ***     ***     ***     ***     ***     ***     ***     ***     ***     ***     ***     ***     ***     ***     ***     ***     ***     ***     ***     ***     ***     ***     ***     ***     ***     ***     ***     ***     ***     ***     ***     ***     ***     ***     ***     ***     ***     ***     ***     ***     ***     ***     ***     ***     ***     ***     ***     ***     ***     ***     ***     ***     ***     ***     ***     ***     ***     ***     ***     ***     ***     ***     ***     ***     ***     ***     ***     ***     ***     ***     ****     ***     ***     ***     ***     ***     ***     ***     ***     ***     ***     ***     ***     ***     ***     ***     ***     ***     ***     ***     ***     ***     ***     ***     ***     ***     ***     ***     ***     ***     ***     ***     ***     ***     ***     ***     ***     ***     ***     ***     ***     ***     ***     ***     ***     ***     ***     ***     ***     ***     ***     ***     ***     ***     ***     ***     ***     ***     ***     ***     ***     ***     ***     ***     ***     ***     ***     ***     ***     ***     ***     ***     ***     ***     ***     ***     ***     ***     ***     ***     ***     ***     ***     ***     ****     ***     ***     ****     ****     ****     ******                                                                                                    | → WPS云盘                                 | □ 💽 @ @ 米宝宝 ◎ 的微信聊 ヲ            | R记录.html 2024/5/23 22:08                                                 |      | Microsoft Edge HT | З  |
| <ul> <li>● OneDrive - Personal</li> <li>● 此电题</li> <li>③ 3D 对象</li> <li>■ Desktop</li> <li>■ Pictures_</li> <li>■ 初频</li> <li>◎ 文档</li> <li>● 下载</li> <li>● 首乐</li> <li>€ Windows (C:)</li> <li>- 工作 (D:)</li> <li>- 新加塔 (F:)</li> <li>- 新加塔 (F:)</li> <li>- 本地磁盘 (G:)</li> <li>- 本地磁盘 (H:)</li> </ul>                                                                                                    | 🐯 Dropbox                               | 45                              | 交型: Microsoft Edge HTML Document<br>大小: 35.7 KB<br>修改日期: 2024/5/23 22:08 |      |                   |    |
| <ul> <li>●此电脑</li> <li>③ 3D 对象</li> <li>● Desktop</li> <li>● Pictures_</li> <li>● 视频</li> <li>● 文档</li> <li>● 不载</li> <li>● 下载</li> <li>● 下载</li> <li>● 下载</li> <li>● 下载</li> <li>● 下载</li> <li>● 新加巻 (F.)</li> <li>← 新加巻 (F.)</li> <li>← 新加巻 (F.)</li> <li>← 新加巻 (F.)</li> <li>← 新加巻 (F.)</li> <li>← 本地磁盘 (G.)</li> <li>← 本地磁盘 (H.)</li> </ul>                                                                                                    | OneDrive - Personal                     |                                 | 194X [141]. 20247 57 25 22.00                                            |      |                   |    |
| <ul> <li>3D 対象</li> <li>Desktop</li> <li>Pictures_</li> <li>初频</li> <li>文档</li> <li>下载</li> <li>下载</li> <li>首乐</li> <li>Windows (C:)</li> <li>工作 (D:)</li> <li>新加巻 (E:)</li> <li>新加巻 (E:)</li> <li>新加巻 (E:)</li> <li>新加巻 (E:)</li> <li>新加巻 (E:)</li> <li>新加巻 (E:)</li> <li>新加巻 (E:)</li> </ul>                                                                                                    |                                         |                                 |                                                                          |      |                   |    |
| <ul> <li>□ Desktop</li> <li>□ Pictures_</li> <li>■ 视频</li> <li>□ 文档</li> <li>□ 文档</li> <li>□ 下载</li> <li>□ 百乐</li> <li>□ 工作 (D:)</li> <li>□ 工作 (D:)</li> <li>□ 新加巻 (E:)</li> <li>□ 新加巻 (E:)</li> <li>□ 赤地磁盘 (G:)</li> <li>□ 本地磁盘 (H:)</li> </ul>                                                                                                    | 🧊 3D 对象                                 |                                 |                                                                          |      |                   |    |
| <ul> <li>■ Pictures_</li> <li>■ 视频</li> <li>■ 双档</li> <li>● 下载</li> <li>● 百乐</li> <li>■ 征n00% (C:)</li> <li>- 工作 (D:)</li> <li>- 新加卷 (F:)</li> <li>- 新加卷 (F:)</li> <li>- 本地磁盘 (G:)</li> <li>- 本地磁盘 (H:)</li> </ul>                                                                                                    | Desktop                                 |                                 |                                                                          |      |                   |    |
| <ul> <li>■ 视频</li> <li>③ 文档</li> <li>◆ 下載</li> <li>◆ 下載</li> <li>&gt; 音乐</li> <li></li> <li></li></ul>                                                                                                    | E Pictures_                             |                                 |                                                                          |      |                   |    |
| <ul> <li>☆ 下载</li> <li>▶ 音乐</li> <li>▼ 工作 (D:)</li> <li>→ 新加巻 (E:)</li> <li>→ 新加巻 (F:)</li> <li>→ 新加巻 (F:)</li> <li>→ 本地磁盘 (G:)</li> <li>本地磁盘 (H:)</li> </ul>                                                                                                    | 📰 视频                                    |                                 |                                                                          |      |                   |    |
| <ul> <li>▼ 下载</li> <li>♪ 音乐</li> <li>こ Windows (C:)</li> <li>二 工作 (D:)</li> <li>新加塔 (E:)</li> <li>新加塔 (F:)</li> <li>本地磁盘 (G:)</li> <li>本地磁盘 (I:)</li> </ul>                                                                                                    | 📑 文档                                    |                                 |                                                                          |      |                   |    |
| <ul> <li>♪ 音乐</li> <li>こ Windows (C:)</li> <li>工作 (D:)</li> <li>新加巻 (E)</li> <li>新加巻 (F:)</li> <li>本地磁盘 (G:)</li> <li>本地磁盘 (H:)</li> </ul>                                                                                                    | 🕹 下载                                    |                                 |                                                                          |      |                   |    |
| <ul> <li>型 Windows (C:)</li> <li>工作 (D:)</li> <li>新加巻 (E)</li> <li>新加巻 (F:)</li> <li>本地磁盘 (G:)</li> <li>本地磁盘 (H:)</li> </ul>                                                                                                    | ♪ 音乐                                    |                                 |                                                                          |      |                   |    |
| <ul> <li>工作 (D:)</li> <li>新加巻 (E:)</li> <li>新加巻 (F:)</li> <li>本地磁盘 (G:)</li> <li>本地磁盘 (H:)</li> </ul>                                                                                                    | Uindows (C:)                            |                                 |                                                                          |      |                   |    |
| <ul> <li>新加卷 (E)</li> <li>新加卷 (F)</li> <li>本地磁盘 (G:)</li> <li>本地磁盘 (H:)</li> </ul>                                                                                                    | 🥪 工作 (D:)                               |                                 |                                                                          |      |                   |    |
| - 新加卷 (F:)<br>- 本地磁盘 (G:)<br>- 本地磁盘 (H:)                                                                                                    |                                         |                                 |                                                                          |      |                   |    |
| 、本地磁盘 (G:)<br>、本地磁盘 (H:)                                                                                                    | - 新加卷 (E:)                              |                                 |                                                                          |      |                   |    |
| 、本地磁盘 (H:)                                                                                                    | 新加卷 (E:)<br>                            |                                 |                                                                          |      |                   |    |
|                                                                                                    | 、 新加卷 (E:)<br>、 新加卷 (F:)<br>、 本地磁盘 (G:) |                                 |                                                                          |      |                   |    |

## 2.12 查看恢复结果

在恢复文件夹中,双击恢复的微信聊天记录文件,将在浏览器中打开该文件,推荐使用 微软 Edge 浏览器、谷歌 Chrome 浏览器打开,打开后即可查看删除的聊天记录了(如下图 所示)。

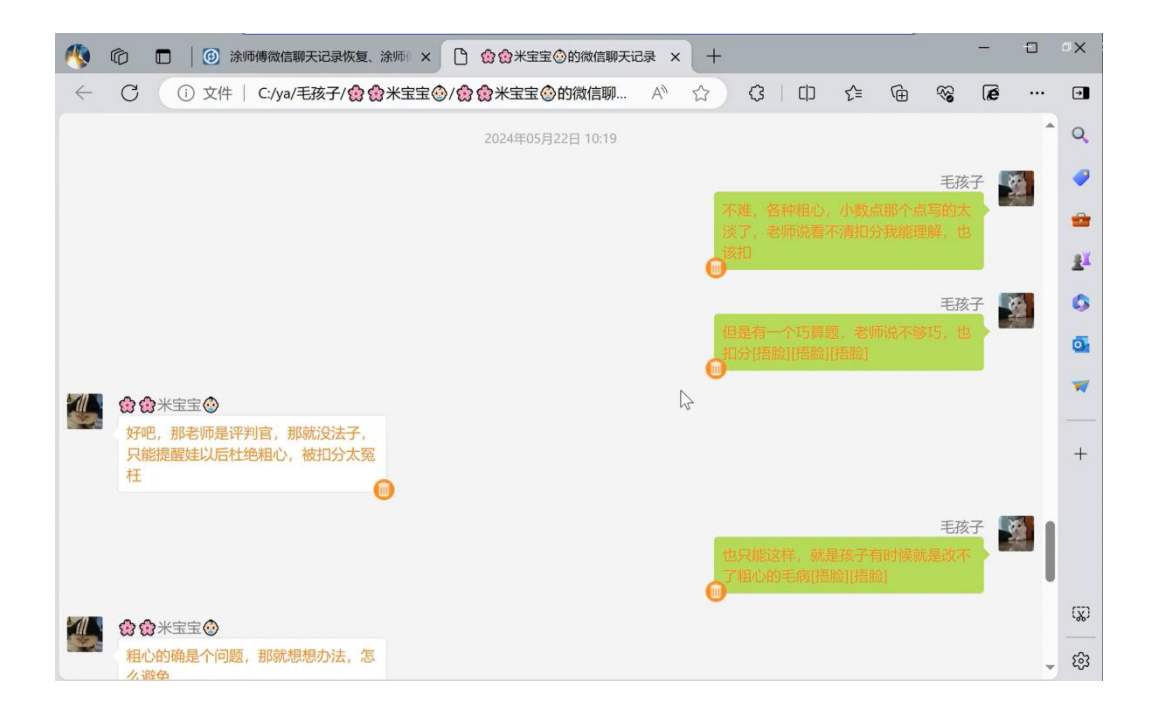

#### 2.13 找回已经删除的好友

本软件还可以通过找回好友的微信号,重新加回已经删除的好友,在聊天记录预览对话 框中,点击好友头像即可查看好友的微信号,如下图中,点击任意位置这位好友的头像(包 括群聊消息),均能显示此好友的微信号,有了微信号,就可以重新添加已经删除的好友了。

| <b>*</b> 涂师傅微信数据恢复                                         |                                                                                | 已注册 Ξ − 日 ×                |
|------------------------------------------------------------|--------------------------------------------------------------------------------|----------------------------|
| 聊天记录扫描结果(近期删除的记录有可能在正常期                                    | (天记录中显示)                                                                       |                            |
|                                                            | <ul> <li>(例) (例) 米宝宝 (②)</li> <li>(取称: 例) 例:米宝宝 ③</li> <li>(数信号 Chi</li> </ul> | ×<br>於点写的大谈了,<br>8、也该扣     |
| ○ Uuckincof<br>○ ② ① ① ① ① ① ① ① ② ② ① ① ② ② ② ② ② ③ ③ ③ ③ | 地址<br>签名                                                                       | 游不够15. 也扣分[                |
| 「「「「」」「「「」」」「「」」「「」」」「「」」「「」」」「「」」」「「                      | 醒娃以后杜绝粗心,被扣分太冤枉                                                                |                            |
| 显示全部显示已删除                                                  |                                                                                | ◀◀ 1/1页 ▶ ▶ 到第1页 <u>确定</u> |
| ○全选 已选53条,共1040条信息                                         |                                                                                | 返回开始恢复                     |

# 3 通过手机备份恢复(绿色按钮)

点击主界面"通过手机备份恢复"按钮,可以(1)从曾经"连接苹果手机恢复"扫描过

的记录恢复; (2)iTunes 或第三方手机助手(如爱思助手)备份中进行恢复。 这里以从爱思助手完全备份中恢复聊天记录为例,演示此功能使用方法。

#### 3.1 通过爱思助手备份苹果手机

第一次打开"爱思助手"可能会提示驱动安装,可按照提示点击"安装驱动"进行 IOS 驱动安装(如下图所示)。

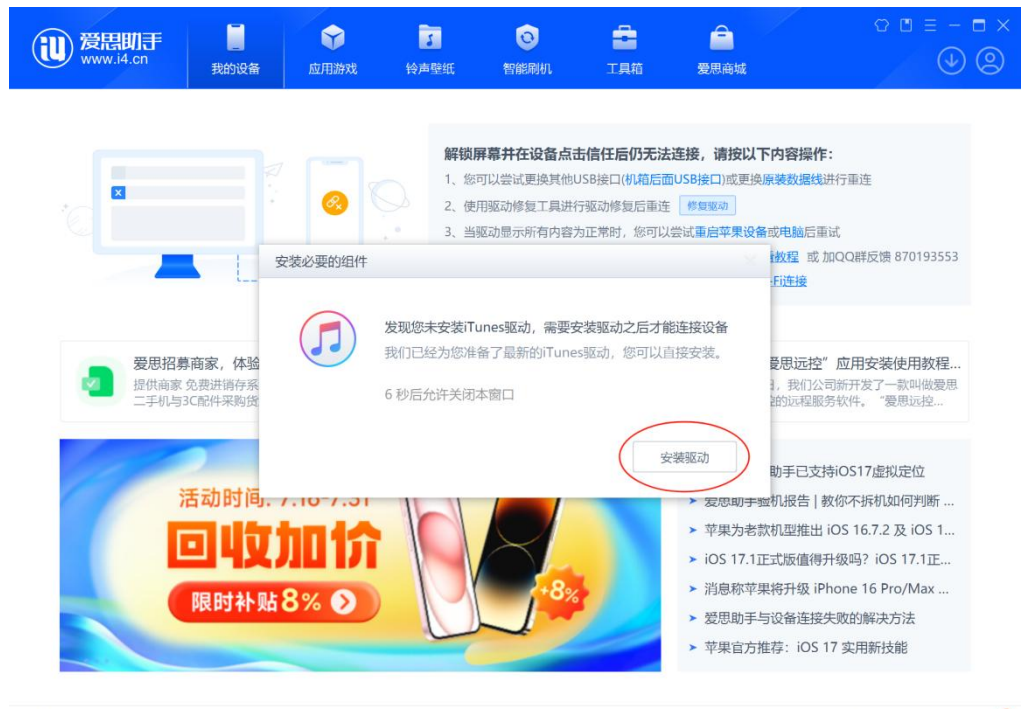

阻止iTunes运行

V8.25 客服 微信公众号 检查更新

驱动安装完成,通过数据线(即充电线)连接手机到电脑,即可识别到手机(如果无法 识别,请尝试更换数据线),点击"备份/恢复数据"按钮。

| <b>設設</b><br>設定<br>変に<br>数<br>の<br>数<br>の<br>数<br>の<br>数<br>の<br>数<br>の<br>数<br>の<br>の<br>の<br>の<br>の<br>の<br>の<br>の<br>の<br>の<br>の<br>の<br>の | 我的设备 应用游戏                        | 5 0<br>铃声壁纸 智能刷机        | こ 月前 愛                            | <b>合</b><br>思商城 | × ■ - ≡ ¤ ©<br>(€)       |
|----------------------------------------------------------------------------------------------------|----------------------------------|-------------------------|-----------------------------------|-----------------|--------------------------|
| 涂师傅的iPhone ~                                                                                                    | 涂师傅的iPhone                       | 3                       |                                   |                 |                          |
| 设备信息                                                                                                    |                                  | iPhone                  | 8 Plus 25668 深空灰色                 | 止住电             | 國光电(0.5W) 7 [100]        |
| ⑦ 应用游戏 (10) •                                                                                                    |                                  | 同件版                     | 1678(20H343)                      | Apple IDS#      | 日平白 建油香油                 |
| 民 照片 >>>>>>>>>>>>>>>>>>>>>>>>>>>>>>>>>>>                                                                                                    | 10.10                            | 越狱状                     | * 10.1.0 (201343)                 | iCloud          | 已开启iCloud详情              |
| () 音乐                                                                                                    | 10:10                            | 激活状态                    | 日 記述                              | 生产日期 2          | 017年09月17日(第37周)         |
| 0 45                                                                                                    | Sunday,La september              | 产品类                     | 2 iPhone10,2 (A1864)              | 保修期限            | 在线查询                     |
| 1. 1. 1. 1. 1. 1. 1. 1. 1. 1. 1. 1. 1. 1                                                                                                    | 愛思回收 ①                           | × 销售型                   | MQ8G2 CH/A                        | 销售地区            | 中国                       |
| ④ 视频                                                                                                    | 受日<br>预估回收价918元                  | 设备甲 <sup>4</sup><br>克列号 | = 356708082170265<br>F17VD2IUICLM | CPU<br>編內米刑     | A11 六核 CPU详情<br>TIC 硬肉洋槽 |
| 即 电子书                                                                                                    | 免费评估>                            | ECID                    | 000558222422EFAE                  | 充电次数            | 2175次                    |
| ₿ 虚拟U盘                                                                                                    |                                  | 崩溃分析                    | F 0次 崩溃详情                         | 电池寿命            | 72% 电池详情                 |
| 自 资料管理                                                                                                    |                                  | 设备标识                    | R (UC B9692BD                     | EFEBE842DBD2990 | F58BD2EE6240121EFE       |
| ご 文件管理                                                                                                    |                                  |                         | 验机报告                              |                 | 硬盘容量                     |
| 88 常用工具                                                                                                    |                                  |                         |                                   |                 | 29.76 GB / 238.40 GB     |
|                                                                                                    | 重启 关机 屠<br>验机报告 <sup>●</sup> 设备词 | 判新<br>■ 系统              | ■ 应用 ■ 照片                         | ● 音视频 ■ U盘      | ■ 其他 = 剩余                |
|                                                                                                    | 0                                |                         | 3                                 | ×               | → +                      |
|                                                                                                    | 安装移动端 备份/恢复数                     | 效据 手机投屏直播 制             | 作铃声 整理设备桌面                        | 屏蔽iOS更新 迁       | 移设备数据 自定义                |
| 回 阻止iTunes运行                                                                                                    |                                  |                         | V8.2                              | 5 客服            | 微信公众号 检查更新               |

在弹出的"备份/恢复数据"对话框(如下图所示),请记住"备份文件路径",并点击"立即备份"按钮。

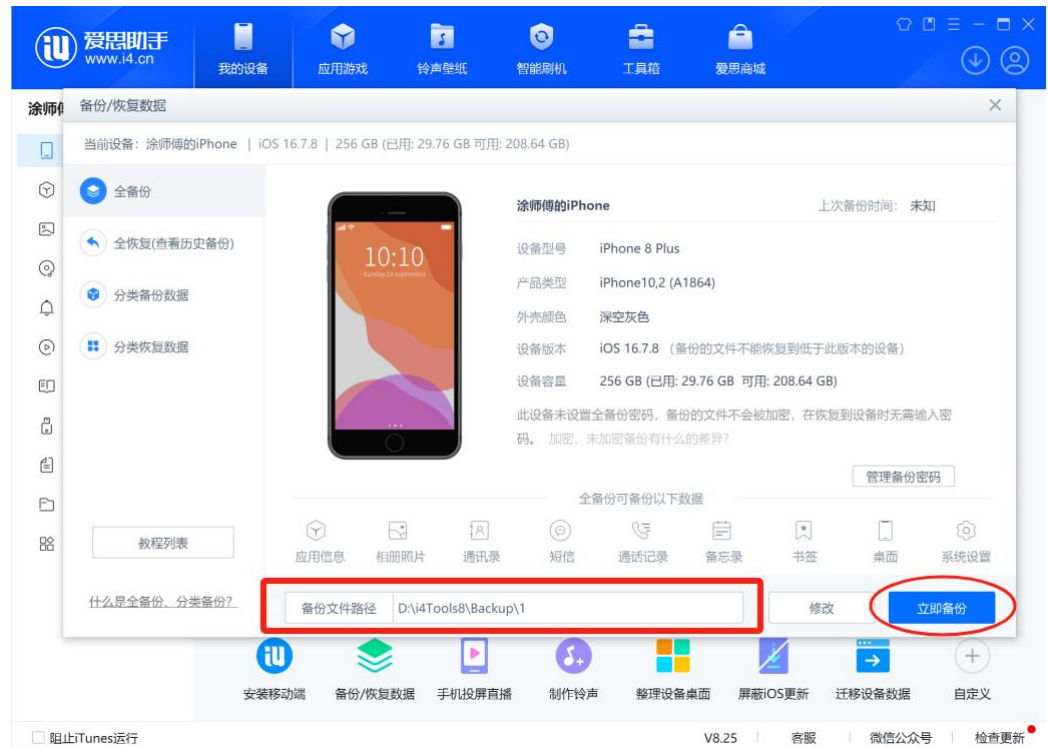

备份过程如下图所示。

| (il     | ) <mark>爱思助手</mark><br>www.i4.cn | 我的设备             | <b>全</b><br>应用游戏  | 5<br>铃声壁纸      | <b>③</b><br>智能刷机 | エ具箱          | 合<br>爱思商城                                      |            |
|---------|----------------------------------|------------------|-------------------|----------------|------------------|--------------|------------------------------------------------|------------|
| 涂师仰     | 备份/恢复数据                          |                  |                   |                |                  |              |                                                | ×          |
|         | 当前设备:涂师傅的iPh                     | none   iOS 16.7. | 8   256 GB (已用:   | 29.76 GB 可用: 2 | 08.64 GB)        |              |                                                |            |
| $\odot$ | 全备份                              |                  |                   |                |                  |              |                                                |            |
| •       | ◆ 全恢复(查看历史省                      | 香(分)             |                   |                |                  |              |                                                |            |
| ୍ତ      |                                  |                  |                   | _              | 正在全备份            | 设备(发送数据      | ),预计还剩 14 分钟 27 秒                              |            |
| ¢       | ● 分类备份数据                         |                  | 10:<br>Survey, 18 | 10             |                  |              |                                                |            |
| ۵       | ₿ 分类恢复数据                         |                  |                   |                | 备份文件大            | 小 21.19 GB   |                                                |            |
| ED      |                                  |                  |                   |                | 已经备份大            | 小 0.00 B     |                                                |            |
| ū       |                                  |                  |                   | -              | 正在备份文            | 件 Status.pli | st                                             |            |
| Ē       |                                  |                  | ( ····            |                |                  |              |                                                |            |
| Đ       |                                  |                  |                   |                | 取消备              | 份            |                                                |            |
| 88      | 教程列表                             |                  |                   |                |                  |              |                                                |            |
|         | 什么是全备份、分类备                       | 份?               |                   |                |                  |              |                                                |            |
|         |                                  |                  |                   | Þ              | A                |              |                                                |            |
|         |                                  | 安装移动端            | 备份/恢复数据           | 手机投屏直播         | 制作铃声             | 整理设备桌面       | 「「「」<br>「「」<br>「」<br>「」<br>「」<br>「」<br>「」<br>」 | 多设备数据 自定义  |
| 回阻止     | LiTunes运行                        |                  |                   |                |                  |              | V8.25 客服                                       | 微信公众号 检查更新 |

备份完成界面如下。

|         | <b>爱思助于</b><br>www.i4.cn | 我的设备              | <b>父</b><br>应用游戏 | 了<br>铃声壁纸          | <b> </b>              | 工具箱                   | 一<br>愛思商城               | 0      | ≡ - □ × |
|---------|--------------------------|-------------------|------------------|--------------------|-----------------------|-----------------------|-------------------------|--------|---------|
| 涂师仰     | 备份/恢复数据                  |                   |                  |                    |                       |                       |                         |        | ×       |
|         | 当前设备: 涂师傅的               | biPhone   iOS 16. | 7.8   256 GB (已用 | ): 29.76 GB 可用: 20 | 8.64 GB)              |                       |                         |        |         |
| $\odot$ | ● 全备份                    |                   |                  |                    |                       |                       |                         |        |         |
|         | 🔦 全恢复(查看历                | 史备份)              |                  |                    |                       |                       |                         |        |         |
| @<br>() | 3 分类备份数据                 |                   |                  |                    |                       |                       |                         |        |         |
| 6       | ₿ 分类恢复数据                 |                   |                  |                    |                       |                       |                         |        |         |
| ED      |                          |                   |                  |                    | <b>人</b> 夕            |                       |                         |        |         |
| •       |                          |                   |                  |                    | 王宙                    | 防蚁掂元风                 |                         |        |         |
| 4       |                          |                   |                  | 来<br>您可以到:         | 耗时 6 分钟 29<br>全恢复数据界面 | 秒, 备份又件大。<br>i查看已经备份的 | 小 6.90 GB<br>匀文件 查看备份文件 | ŧ:     |         |
| Ē       |                          |                   |                  |                    |                       |                       |                         |        |         |
| 8       | 教程列表                     |                   |                  |                    |                       | 确定                    |                         |        |         |
|         | 什么是全备份、分                 | 类备份?              |                  |                    |                       |                       |                         |        |         |
|         |                          | U                 | -                |                    | 5.                    |                       | ×                       | ···    | +       |
|         |                          | 安装移动站             | 端 备份/恢复数排        | 舌 手机投屏直播           | 制作铃声                  | 整理设备桌面                | 屏蔽iOS更新                 | 迁移设备数据 | 自定义     |
|         | LiTunes运行                |                   |                  |                    |                       | N                     | /8.25 客服                | 微信公众号  | 检查更新    |

### 3.2 从爱思助手备份中恢复聊天记录

打开涂师傅微信聊天记录恢复软件,并点击左边的"通过手机备份恢复"(如下图所示)。

| ン<br>涂师傅微信数据恢复<br><sup> 苹果手机微信数据恢复</sup> | 已注册 Ξ − 日 × |
|------------------------------------------|-------------|
|                                          |             |
| 当前版本3054.5.23.157                        | 未检测到手机      |

可在弹出界面中,选择涂师傅软件扫描记录或者打开 iTunes 和手机助手的备份文件进 行扫描,这里点击"选择文件夹"。

| 自力       自分的日油历史记录                                                                                                    |                                       |                           |                  |                   |          |                         |             |
|----------------------------------------------------------------------------------------------------|---------------------------------------|---------------------------|------------------|-------------------|----------|-------------------------|-------------|
| 设备名称         设备型号         系统版本         文件大小         记录类型         备份时间            涂师傅的iPhone         iPhone & Plus         16.7.8         5.16GB         设备扫描备份         2024-06-25 14:56:14         开始扫描            デ师傅的iPhone         iPhone & Plus         16.7.8         5.48GB         设备扫描备份         2024-05-30 16:42:22         开始扫描            デ师傅的iPhone         iPhone & Plus         16.7.7         4.87GB         设备扫描备份         2024-05-30 16:42:22         开始扫描            デ师傅的iPhone         iPhone & Plus         16.7.7         4.87GB         设备扫描备份         2024-05-23 15:43:26         开始扫描            デ师傅的iPhone         iPhone & Plus         16.7.7         3.67GB         设备扫描备份         2024-05-19 21:35:30         开始扫描            加您的备份文件存在于电脑其他地方, 请选择文件夹导入         选择文件夹         上述全文件夹         上述全文件夹         手机助手的备份进行恢复           如您的设备备份未在列表中显示, 请安装iTunes进行备份         安装iTunes         安装iTunes         安装iTunes         安装iTunes | 查看iTunes备份<br><sub>请从列表中选择一项记录进</sub> | 和设备扫描试                    | 记录               | 曾                 | 轻的扫描历    | 使记录                     |             |
| <ul> <li>              ☆师傅的iPhone iPhone 8 Plus 16.7.8 5.16GB 设备扫描备份 2024-06-25 14:56:14 开始扫描             ☆师傅的iPhone iPhone 8 Plus 16.7.8 5.48GB 设备扫描备份 2024-05-30 16:42:22 开始扫描             ☆师傅的iPhone iPhone 8 Plus 16.7.7 4.87GB 设备扫描备份 2024-05-23 15:43:26 开始扫描             ☆ 涼师傅的iPhone iPhone 8 Plus 16.7.7 3.67GB 设备扫描备份 2024-05-19 21:35:30 开始扫描             ☆ 涼师傅的iPhone iPhone 8 Plus 16.7.7 3.67GB 设备扫描备份 2024-05-19 21:35:30 开始扫描             ☆ ☆ 前周時的iPhone iPhone 8 Plus 16.7.7 3.67GB 设备扫描备份 2024-05-19 21:35:30 开始扫描             ☆ ☆ 前周時的iPhone iPhone 8 Plus 16.7.7 3.67GB 设备扫描备份 2024-05-19 21:35:30 开始扫描             ☆ ☆ 前周時的iPhone iPhone 8 Plus 16.7.7 3.67GB 设备扫描备份 2024-05-19 21:35:30 开始扫描             ☆ ☆ 前周時的iPhone iPhone 8 Plus 16.7.7 3.67GB 设备扫描备份 2024-05-19 21:35:30 开始扫描      </li> </ul>                                                                                                    | 设备名称                                  | 设备型号                      | 系统版本             | 文件大小              | 记录类型     | 备份时间                    |             |
| <ul> <li></li></ul>                                                                                                    | ि 涂师傅的iPhone                          | iPhone 8 Plus             | 16.7.8           | 5.16GB            | 设备扫描备份   | 2024-06-25 14:56:14     | 开始扫描        |
| <ul> <li>□ 涂师傅的iPhone iPhone 8 Plus 16.7.7 4.87GB 设备扫描备份 2024-05-23 15:43:26 开始扫描</li> <li>□ 涂师傅的iPhone iPhone 8 Plus 16.7.7 3.67GB 设备扫描备份 2024-05-19 21:35:30 开始扫描</li> <li>□ 涂师傅的iPhone iPhone 8 Plus 16.7.7 3.67GB 设备扫描备份 2024-05-19 21:35:30 开始扫描</li> <li>□ 炊您的备份文件存在于电脑其他地方,请选择文件夹导入 选择文件夹 和您的备份文件存在于电脑其他地方,请选择文件夹导入 选择文件夹 和您的设备备份未在列表中显示,请安装iTunes进行备份 安装iTunes</li> </ul>                                                                                                    | 渣 涂师傅的iPhone                          | iPhone 8 Plus             | 16.7.8           | 5.48GB            | 设备扫描备份   | 2024-05-30 16:42:22     | 开始扫描        |
| ➢ 涂师傅的iPhone iPhone 8 Plus 16.7.7 3.67GB 设备扫描备份 2024-05-19 21:35:30 开始扫描 如您的备份文件存在于电脑其他地方,请选择文件夹导入选择文件夹导入 选择文件夹导入 选择文件夹导入 选择文件夹导入 选择文件夹导入 选择文件夹导入 选择文件夹导入 选择文件夹导入 选择文件夹导入 选择文件夹导入 选择文件夹导入 选择文件夹导入 选择文件夹导入 选择文件夹导入 无可 一 一 一 一 一 一 一 一 一 一 一 一 一 一 一 一 一 一                                                                                                    | 🫅 涂师傅的iPhone                          | iPhone 8 Plus             | 16.7.7           | 4.87GB            | 设备扫描备份   | 2024-05-23 15:43:26     | 开始扫描        |
| 如您的备份文件存在于电脑其他地方,请选择文件夹导入选择文件夹 后击此处打开iTunes或者第三方<br>如您的设备备份未在列表中显示,请安装iTunes进行备份 安装iTunes                                                                                                    | 🫅 涂师傅的iPhone                          | iPhone 8 Plus             | 16.7.7           | 3.67GB            | 设备扫描备份   | 2024-05-19 21:35:30     | 开始扫描        |
|                                                                                                    | 如您的备份文件存在于电脑<br>如您的设备备份未在列表中          | 與他地方,请选择文<br>中显示,请安装iTune | 文件夹导入<br>s进行备份 音 | 先择文件来<br>安装iTunes | 点击<br>手机 | 此处打开iTunes重<br>助手的备份进行体 | 成者第三方<br>灰复 |

在弹出的"浏览文件夹"对话框中,选择"备份文件路径"(见 3.1 第 3 张图),注意 在选择文件路径时,需要选择爱思助手备份文件路径下第2级目录,其目录名是一个看似无 意义的较长的字符串,然后点击"确定"按钮开始扫描。

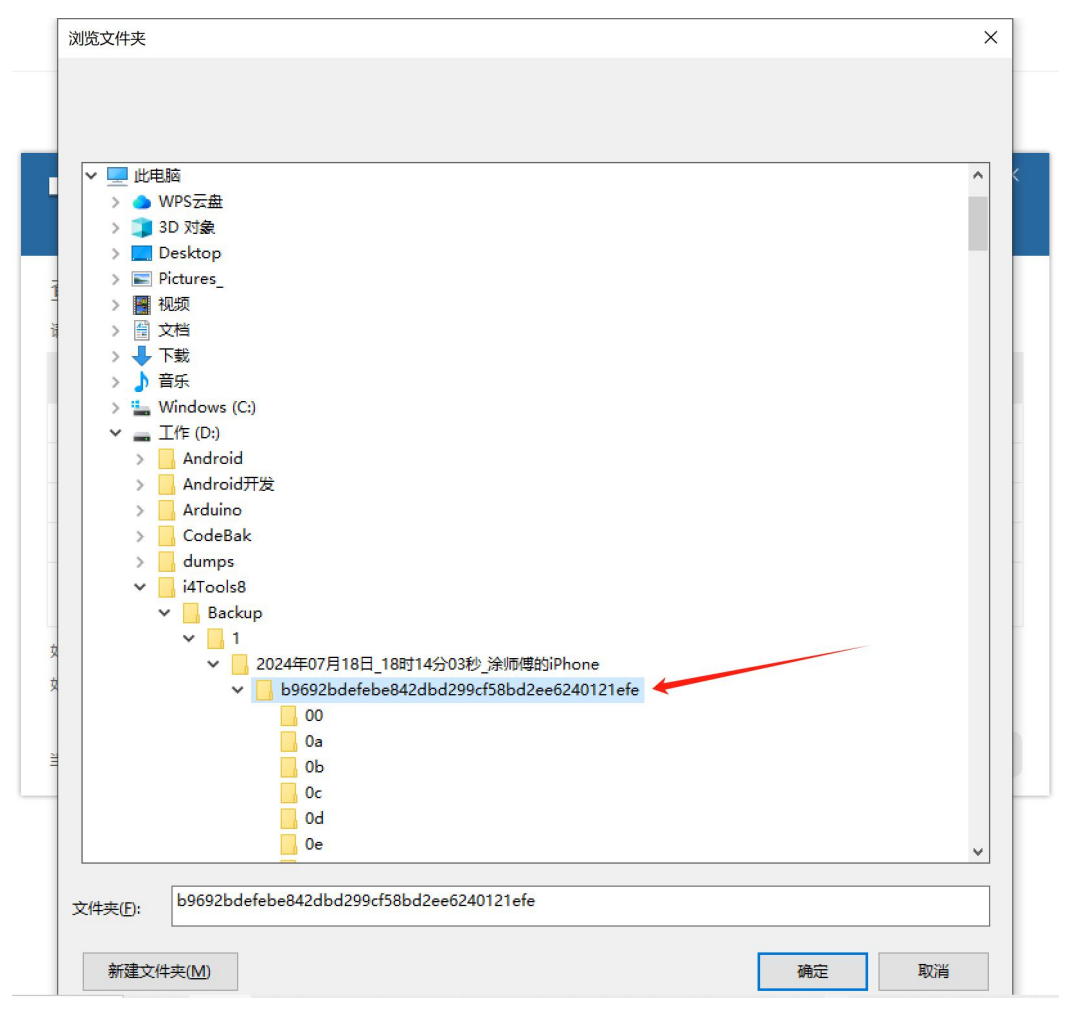

耐心等待扫描完成(如下图所示),这个界面和"2.9开始扫描聊天记录"小节中完全 一致。

| <b>於师傅微信数据恢复</b>                      | 注册 = - 日 ×                                                         |
|---------------------------------------|--------------------------------------------------------------------|
| 聊天记录扫描结果(未注册版本用*号替代部分记录,              | 近期删除的记录有可能在正常聊天记录中显示)                                              |
| ○ ○ ○ ○ ○ ○ ○ ○ ○ ○ ○ ○ ○ ○ ○ ○ ○     | 2024年05月22日 10:15<br>昨天我去接挂,差点************************************ |
| ····································· |                                                                    |
| 〇 订阅号 24/5/21<br>luckincoffee靖幸 6条    | 数学期中模拟考******                                                      |
| ○ 小米 24/5/20<br>[图片消息] 76条            | ★ 会会米宝宝公                                                           |
| O SetPointer 24/5/20<br>[推送消息] 72条    | 2024年05月22日 10:19                                                  |
| 显示全部显示已删除                             | <b>◀</b> ◀ 1/1页 ▶ ▶ 到第 1 页 <u>确定</u>                               |
| ○全选 已选0条,共1040条信息                     | 返回开始恢复                                                             |

后续操作与连接苹果手机恢复的 2.10 小节完全一致,可参考 2.10 及之后所示步骤进行 操作,这里就不进行累述了。